## 企业在山农大就业信息网发布招聘信息流程

1.企业可直接搜索"山东农业大学就业信息网"或通过网址登陆山东农业大学就业信息网: http://jyzx.sdau.edu.cn 进入首页。

2.点击网页右上角板块中的"企业信息发布平台",点击"企业信息发布入口",进入发布招聘信息页面。

3.根据提示填入相关需求信息,要求包括公司名称、联系人、 联系方式、招聘简章等;添加的招聘简章正文可在 word 文档中 设置好格式,要求正文宋体四号,首行缩进两个字符,1.5 倍行 距,标题加粗。复制到编辑区时,不要清除原文格式,正文编辑 完毕,点击编辑区下方"下一步"继续操作。

4.点击选择相关学院及专业,填写需求人数,点击"添加" 依次选择增加所需专业及人数,点击编辑区下方"下一步"继续 操作。(点击"查看专业介绍"可详细了解本校的专业信息)如 果您想继续添加需求专业,再次重复第三步即可。

5.添加完毕,点击"下一步",上传企业营业执照电子版图 片,选择完图片后点击"提交"。招聘信息经学校审核后将会发送到对应专业毕业生手中。

6.为获得更佳的使用体验,建议企业用户使用 chrome、edge、360、猎豹、搜狗等浏览器的极速模式。